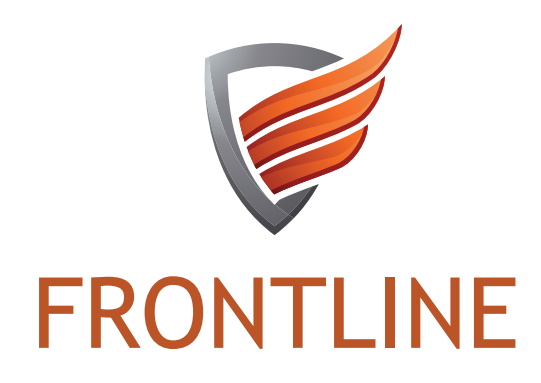

# Mobile Tool-Kit

## GETTING STARTED GUIDE -

### **Table of Contents**

| Section 1 - Manage Your Account<br>Manage Administrative Contact Info<br>Create Users | 2<br>3 |
|---------------------------------------------------------------------------------------|--------|
| Section 2 - Customize Modules                                                         |        |
| Overnight Parking                                                                     | 4      |
| Vacation Watch                                                                        | 5      |
| Directed Patrol                                                                       | 6      |
| Condition Reports                                                                     | 7      |
| Section 3 - Reports                                                                   |        |
| Daily Activities Report                                                               | 8      |
| Pet Registration Report                                                               | 9      |
| Bike Registration Report                                                              | 9      |

#### www.frontlinepss.com | 855.794.1576

### **1. Manage Your Account**

#### **Manage My Account Settings**

As the Administrator, you will have access to the Manage Account Portal. This is where you can manage the Users, Modules and generate Reports.

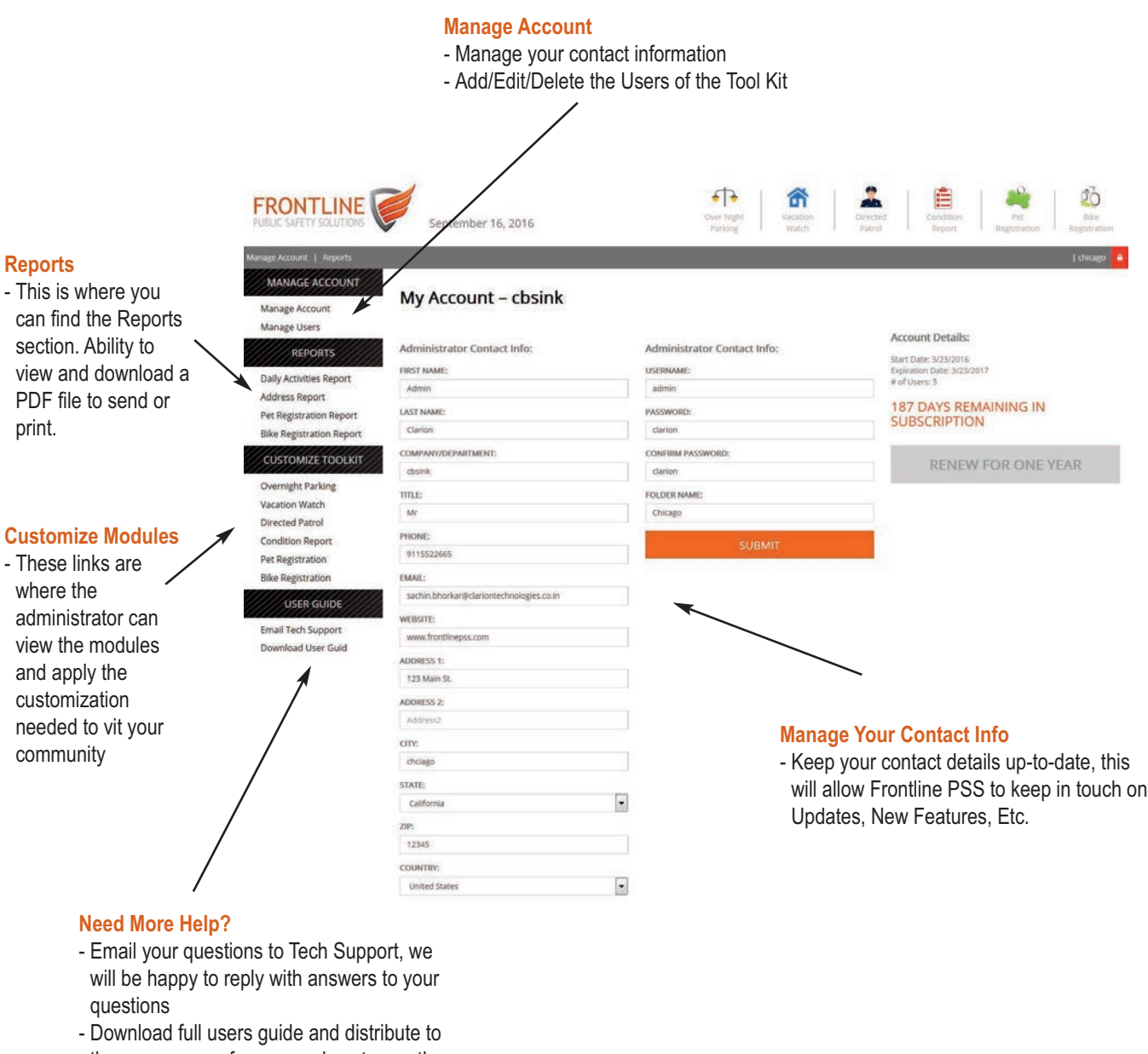

the users as a reference on how to use the Tool Kit

### **1. Manage Your Account**

#### **Adding Users**

Administrators have the ability to add additional users to the Tool Kit. There are three types of users: Search, Entry and Administrators. When creating new users, you have the option to select. Listed below are the definitions of each user type.

| PUBLIC SAFETY SOLUTIONS                                                                                                    | September 16, 20                                                                                                    | 016                                                                                   | Ov<br>P                                                                   | er Night Vaca<br>arking Wa         | stion Directed<br>stch Patrol                                                                                                    | Condition<br>Report                                                                       | Pet<br>Registration                                     | Bike<br>Registration         |
|----------------------------------------------------------------------------------------------------|----------------------------------------------------------------------------------------------------|---------------------------------------------------------------------------------------|---------------------------------------------------------------------------|------------------------------------|----------------------------------------------------------------------------------------------------|-------------------------------------------------------------------------------------------|---------------------------------------------------------|------------------------------|
| MANAGE ACCOUNT<br>Manage Account<br>Manage Users                                                                                                    | Manage Users                                                                                                    |                                                                                       |                                                                           | Enter Se                           | arch Text                                                                                                    |                                                                                           | SUBMIT                                                  | + ADD NEW                    |
| REPORTS                                                                                                    | Entered                                                                                                    | First Name                                                                            | Last Name                                                                 | Role                               | User Name                                                                                                    | Password                                                                                  | Edit                                                    | Delete                       |
| Daily Articipies Depart                                                                                                    | 08/07/2016                                                                                                    | Rory                                                                                  | Real                                                                      | Admin                              | rory                                                                                                    | rory                                                                                      | 8                                                       | ×                            |
| Address Report                                                                                                    | 08/06/2016                                                                                                    | Russ                                                                                  | Real                                                                      | Entry                              | rreal                                                                                                    | pelle1                                                                                    | 8                                                       | ×                            |
| Pet Registration Report                                                                                                    | 29/03/2016                                                                                                    | User1                                                                                 | User Last                                                                 | Search                             | admin                                                                                                    | admin                                                                                     | 8                                                       | ×                            |
| CUSTOMIZE TOOULSIT Overnight Parking Vacation Watch Directed Patrol Condition Report Pet Registration Bike Registration WSER GUIDE Email Tech Support Download User Guid | Default Us<br>- The defa<br>added,<br>- you can o<br>- Click the<br>simple D                                                                                   | ser List View<br>ult page view<br>quickly search<br>Edit icon to o<br>elete a user fr | is a list of ALL<br>n for a particula<br>pen the user p<br>rom the system | the users<br>ar user<br>rofile, or | Adding A Us                                                                                                    | ser Is Simple                                                                             | al                                                      |                              |
|                                                                                                    | Add New User           FRIST NAME:           C           AST NAME:           PROBE:           PROBE:           C           PROBE:           C           PROBE: | USTRUAM<br>PASSWOR<br>ROLE<br>Select                                                  | e:<br>                                                                    |                                    | <ul> <li>Simply click<br/>list view.</li> <li>You will see</li> <li>Enter the</li> <li>Provide a</li> <li>Select a</li> <li>Click "Su</li> </ul> | the "Add Ne<br>a popup win<br>user details<br>Username<br>"Role" for thi<br>bmit", and yo | ew" button<br>ndow<br>and Passv<br>s user<br>bur are DC | at the top of<br>word<br>DNE |
|                                                                                                    |                                                                                                    |                                                                                       | Submit                                                                    |                                    |                                                                                                    |                                                                                           |                                                         |                              |

- Ideal for users who just need to look at the data entered by others.

functionality to "Add New" entries. Each module has the "Add New" button for the user to create their own entries

- Ideal for Officers and other staff members who need ability to submit entries

- Ideal for Captains, and other staff members that need full rights.

#### **Manage Overnight Parking**

Select the number of days your community allows for a vehicle to be parked on the street.

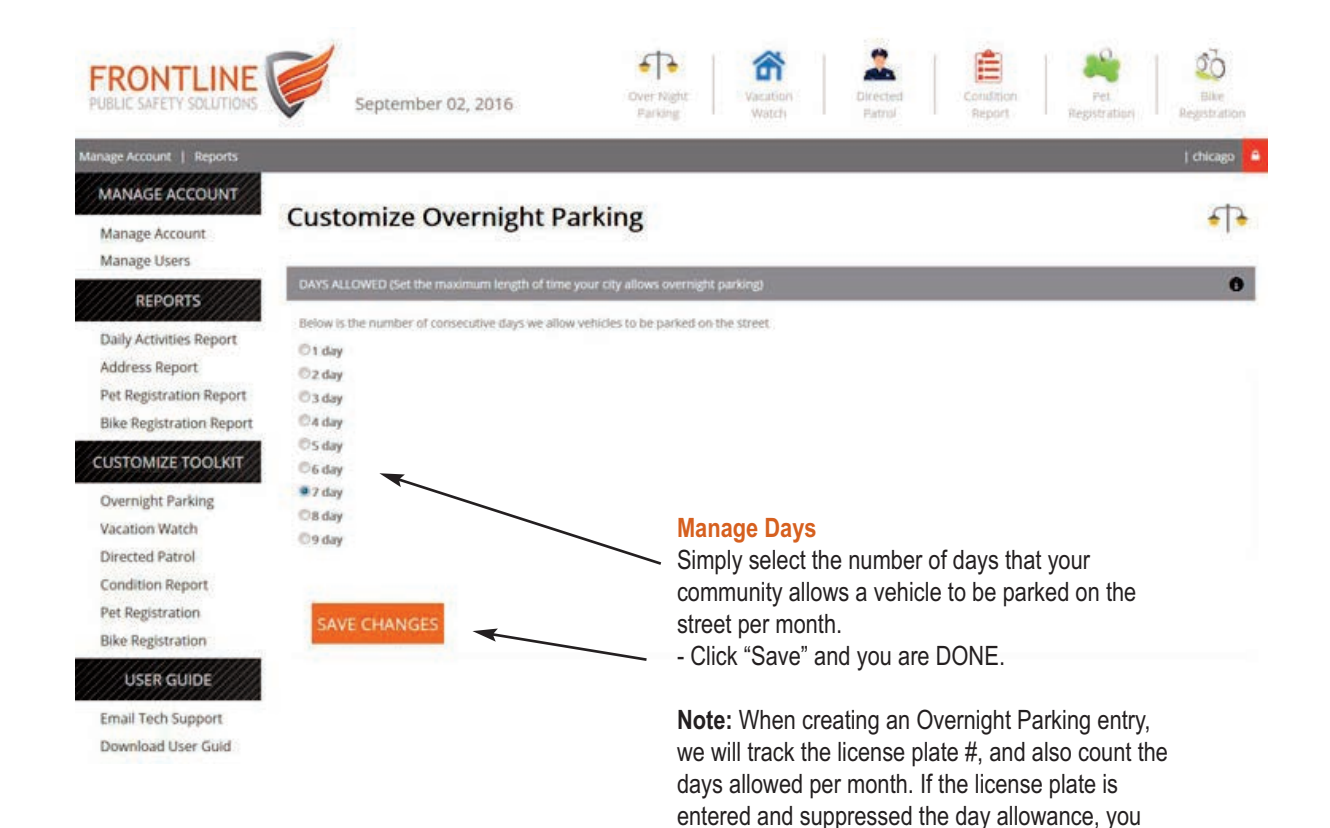

will get an alert message that this vehicle has

exceed the allowed time.

#### **Manage Vacation Watch**

The vacation watch module allows you to control if the home owner should receive and email notification from the Police Department. When the officer checks the property, they have the ability to send message to the home owner on file.

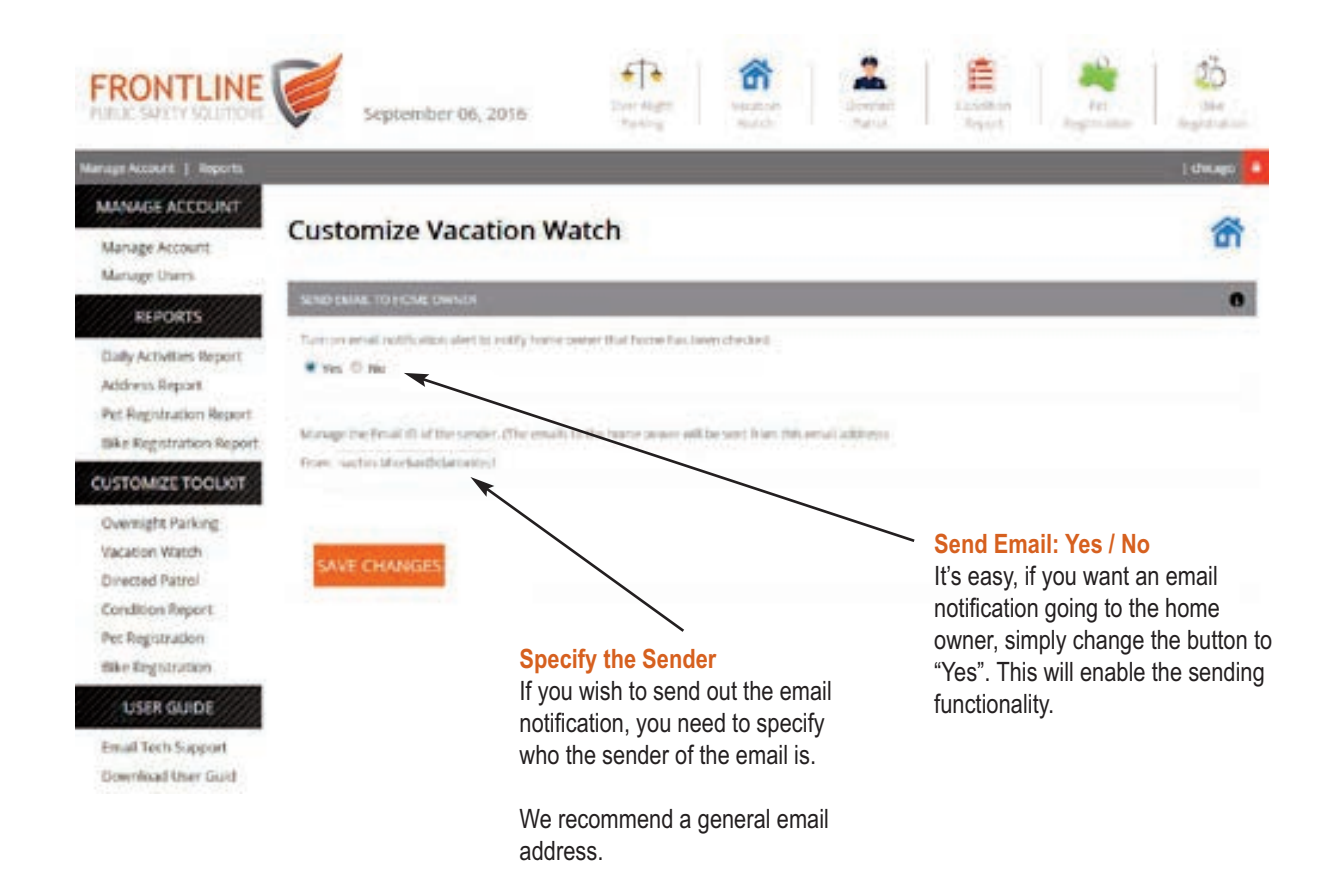

#### **Manage Directed Patrol**

Create the "Subjects" that are used when entering a Directed Patrol. These entries will be added to the Dropdown menu options when users create a Directed Patrol Entry. Ideal for you to manage the subjects to keep within your community codes and lingo.

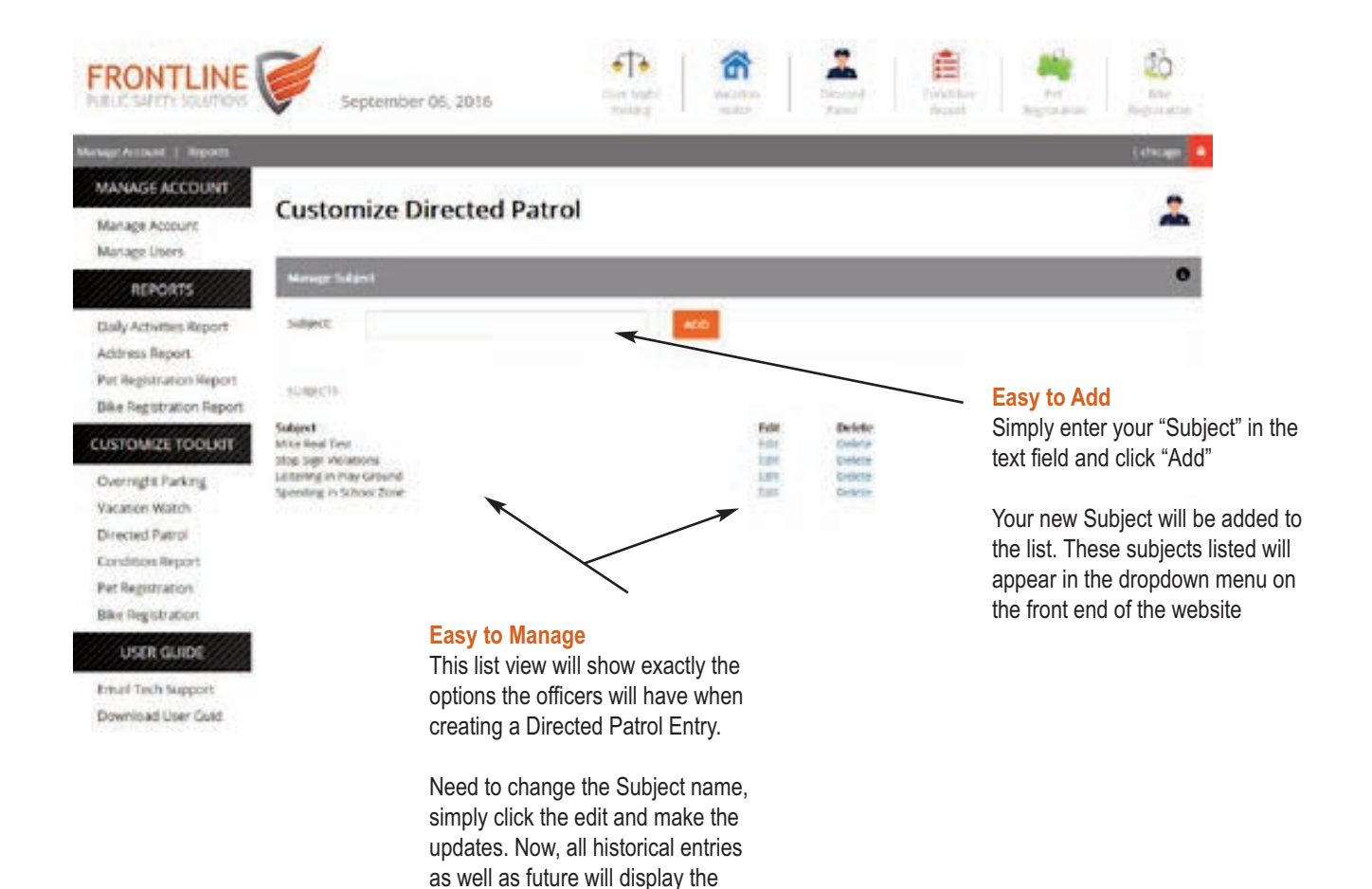

updated subject name

#### **Manage Condition Report**

In the Condition Report Module, you have the ability to send email notification to Public Works, or other staff members who need to be notified of such entries. Street Light Out, Pot Holes, Traffic Light Out, etc.

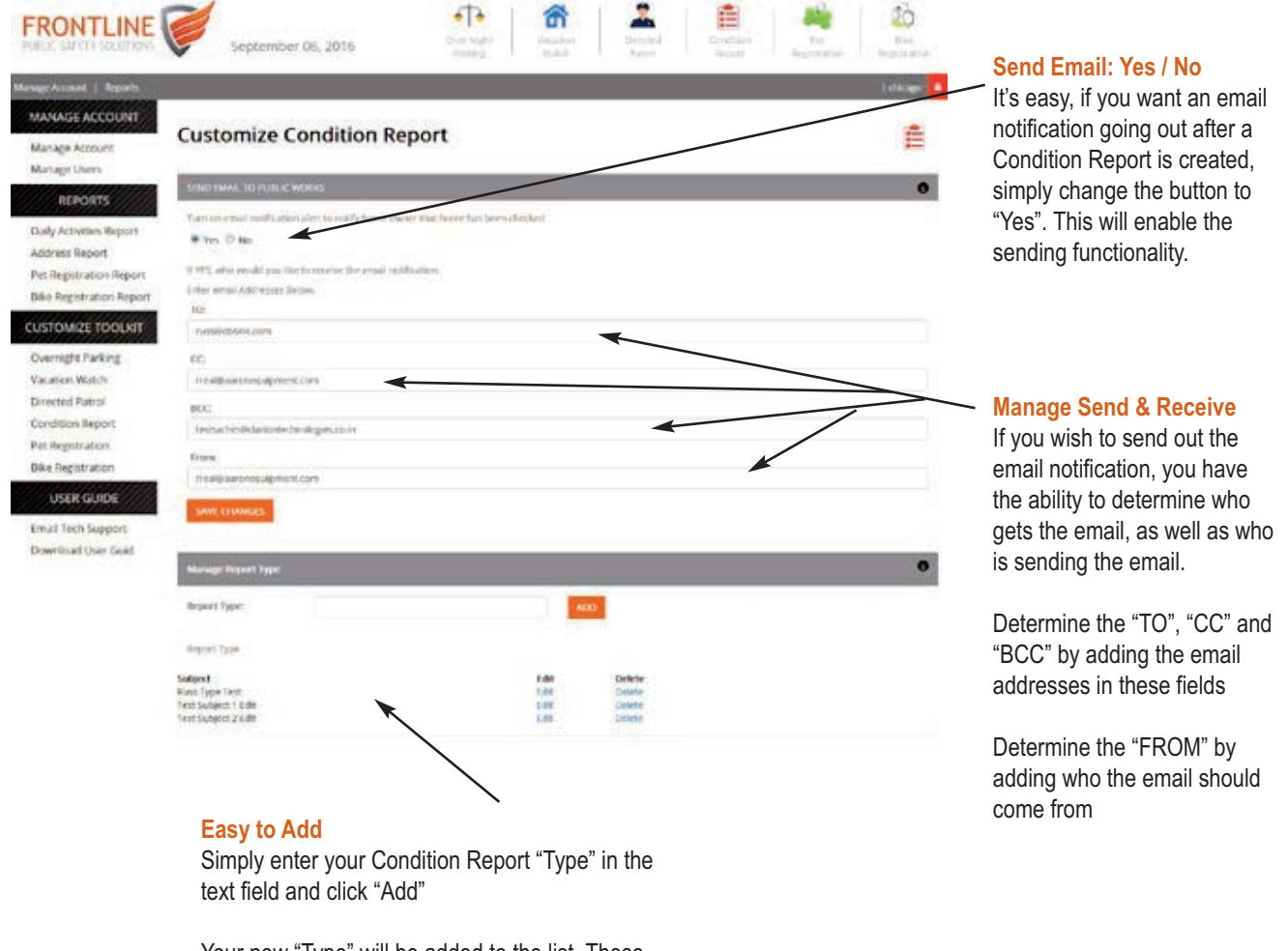

Your new "Type" will be added to the list. These subjects listed will appear in the dropdown menu on the front end of the website

### **3. Reports**

#### **Daily Activities Report**

Need to justify the actions and activities from the Tool Kit database. You have access to download a PDF or Print the activities from each module and from any date range specified.

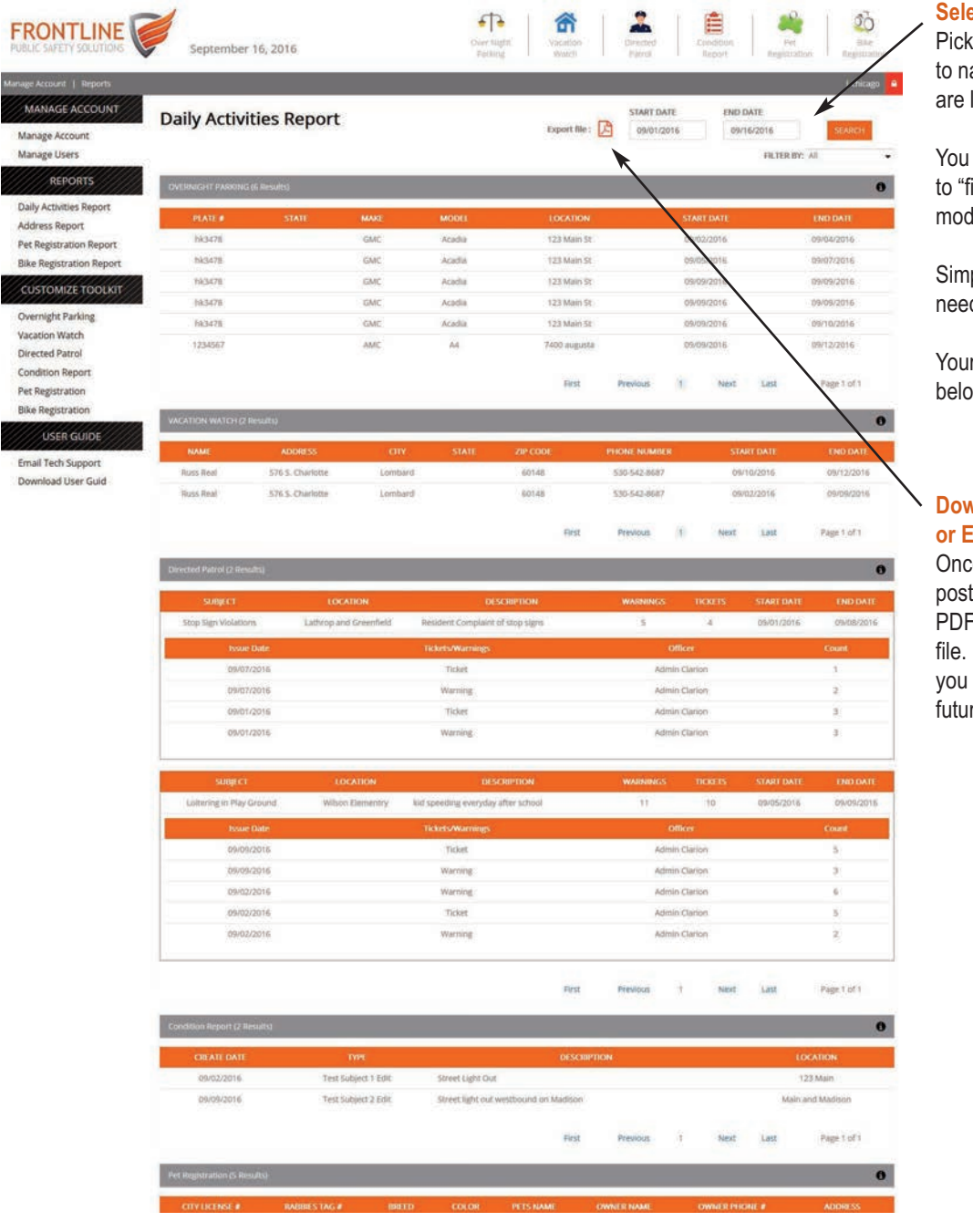

#### Select Date Range

Pick a Start and End Date to narrow the results you are looking for.

You will also have the ability to "filter" by individual module.

Simply, select dates, filter if needed, and click "Search".

Your results will display below in seconds.

### Download a File for Print or Email

Once you see your results posted, you can click the PDF Icon to download a file. From there, it is up to you to print or save file for future use or to email.

### **3. Reports**

#### **Pet and Bike Registration Report**

Need a quick list of ALL registered Pets or Bikes in your community. Click on the Pet or Bike Registration Report link to gain access to all registered entries in the database.

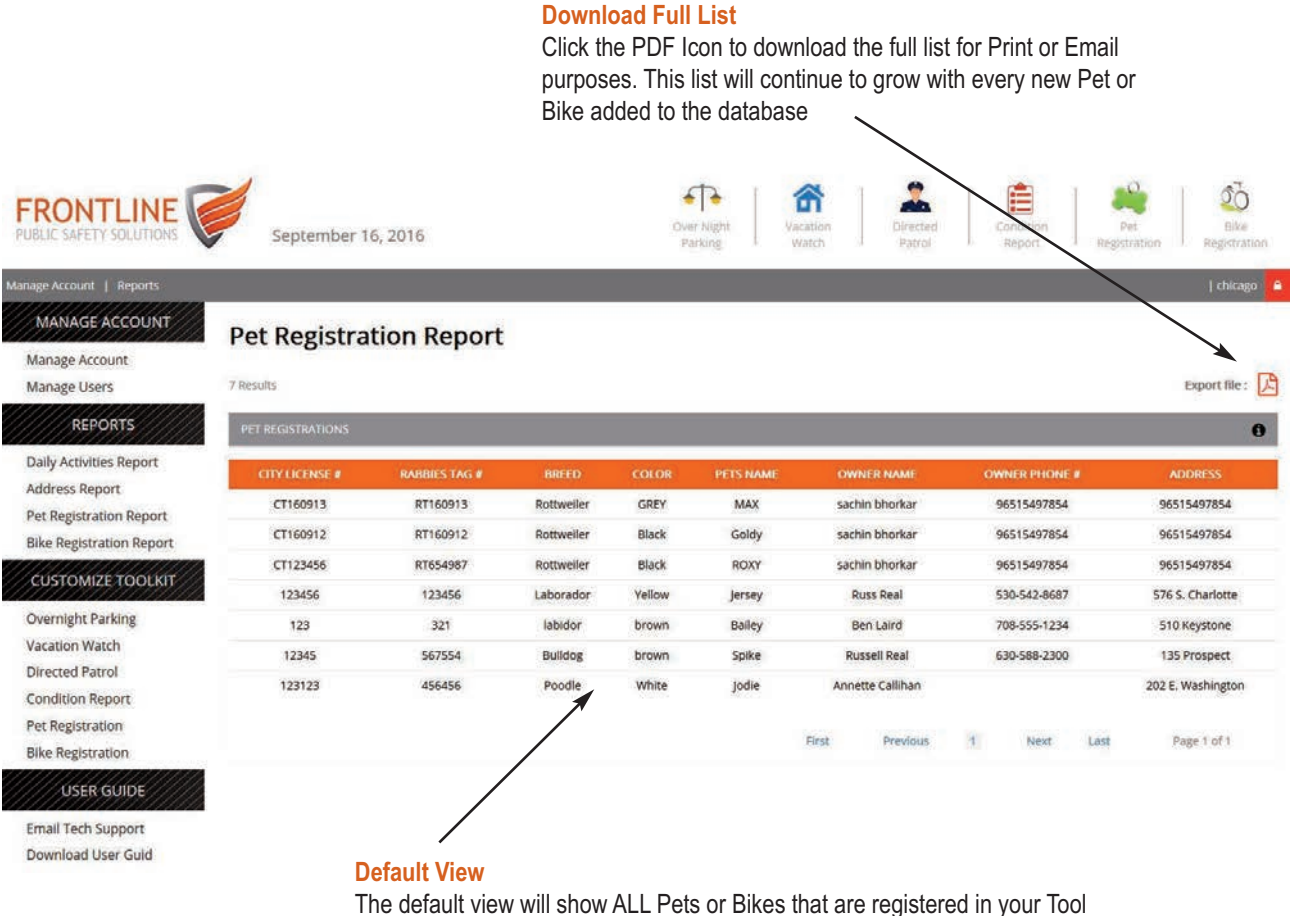

Kit database.